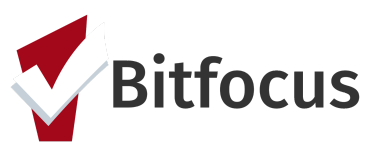

# **ONE System Individual Shelter Room Placement**

This document will outline the process to get a family onto the individual shelter room placement list, reviewing the placement list, and the process for referring the highest priority family to an individual shelter room.

#### Complete the Shelter (Individual Room) Placement Criteria Assessment

Step 1: Click the program level "Assessment" tab. *Note:* You must be in the client's program enrollment screen to see this assessment tab.

PROGRAM: BAYVIEW ACCESS POINT Assessments Files Enrollment History Provide Services Notes Forms × Exit Assessments LINK FROM ASSESSMENTS Family Housing Prioritization Assessment START Family Housing Problem-Solving Assessment START Shelter (Individual Room) Placement Criteria Assessment History There are no results to display

Step 2: Click "Start" next to the Shelter (Individual Room) Placement Criteria.

Step 3: Complete the field and click "Save". Note: Since the family is at the AP completing the criteria, the "Visited or engaged the Access Point" toggle should be switched to on (blue).

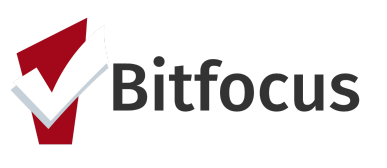

| Date                                                                                  | 02/07/2019                                                        |
|---------------------------------------------------------------------------------------|-------------------------------------------------------------------|
| Does this family need to be verified unsheltered?                                     |                                                                   |
| Has this family been verified unsheltered by SFHOT or<br>Access Point Outreach Teams? |                                                                   |
| Has this unsheltered family visited or engaged the<br>Access Point?                   | Switch the toggle on to indicate the family has enagaged at an AP |
| How many people do you have in your immediate                                         | • •                                                               |

### Entering the Family's Location

Entering the family's location will assist outreach teams in finding families to verify a family is unsheltered.

Step 1: Click the "Location" tab. Complete the necessary fields. *Note: location Name, Address (line1), and City are required fields.* This is to assist in verifying that a family is unsheltered. When physical addresses are entered into the "Location" information, the information is geolocated and mapped.

| PROFILE | HISTORY SERV          | ICES PROGRAMS        | ASSESSMENTS           | NOTES | FILES | LOCATION | -  |   |
|---------|-----------------------|----------------------|-----------------------|-------|-------|----------|----|---|
| A Cha   | nges have not been sa | aved. Please correct | your entry and try ag | jain. |       |          |    |   |
| CLIEN   | T LOCATION            |                      |                       |       |       |          |    |   |
|         |                       |                      |                       |       |       |          |    |   |
|         | Address Type          | Home                 |                       |       |       |          | ~  |   |
|         | Name                  |                      |                       |       |       |          | 83 |   |
|         | Address (line 1)      |                      |                       |       |       |          |    | ← |
|         | Address (line 2)      |                      |                       |       |       |          |    |   |
|         | City                  |                      |                       |       |       |          |    | ◀ |
|         | State                 | CA - Californ        | ia                    |       |       |          | ~  |   |

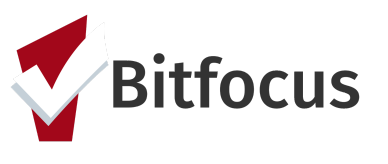

Step 2: The family's location will now show on the "Families Who Need to Be Verified Unsheltered for Individual Shelter Room Placement" dashboard. The SFHOT and AP Mobile Outreach Teams will be responsible for verifying that a family is unsheltered.

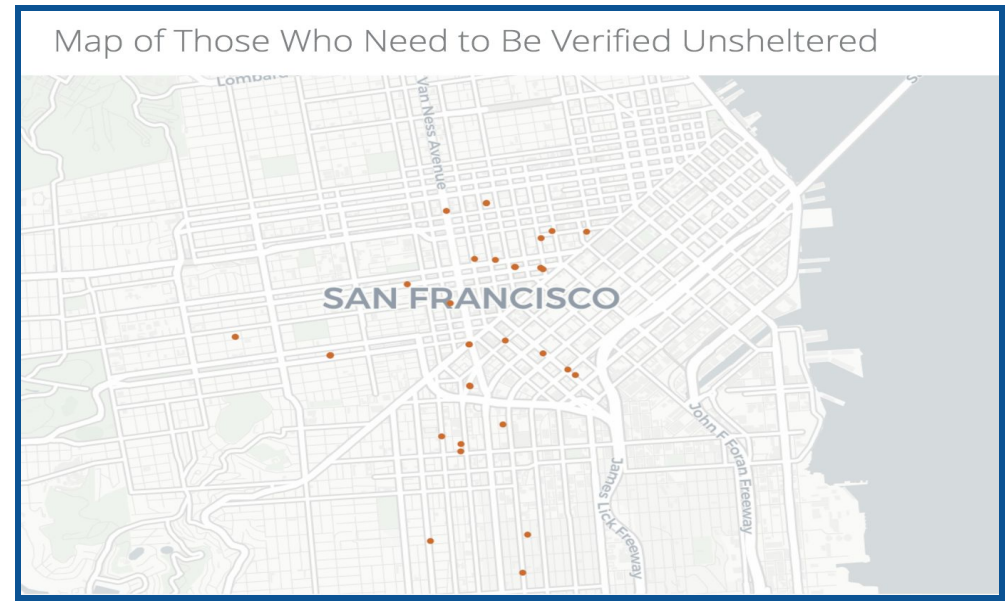

Step 3: Once the outreach teams locate a family, they will indicate the family is unsheltered using the verified unsheltered toggle in the *Placement Criteria*. Click on the Head of Household's "Assessment" tab.

Step 4: Scroll down to "Assessment History". Click the edit button to the right of the Shelter (Individual Room) Placement Criteria Assessment.

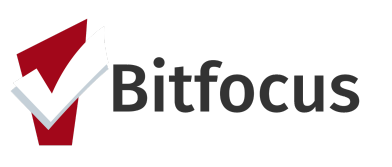

| Jane Test<br>PROFILE HISTORY SERVICES PROGRAM                                                            |             | TS NOTES FILES  | ; LOCATION |       |
|----------------------------------------------------------------------------------------------------|-------------|-----------------|------------|-------|
| ASSESSMENTS                                                                                              |             |                 |            |       |
| Family Eligibility Assessment                                                                            |             |                 |            | START |
| Family Housing Prioritization Asse                                                                       | ssment      |                 |            | START |
| Family Housing Problem-Solving A                                                                         | ssessment   |                 |            | START |
| Shelter (Individual Room) Placeme                                                                        | nt Criteria |                 |            | START |
| ASSESSMENT HISTORY                                                                                       |             |                 |            |       |
| Assessment Name                                                                                          | Completed   | Details         |            |       |
| 2<br>Shelter (Individual Room)<br>Placement Criteria<br>San Francisco Family<br>Coordinated Entry Agency | 02/07/2019  |                 |            | ē     |
| Family Eligibility<br>Assessment<br>San Francisco Family<br>Coordinated Entry Agency                     | 01/08/2019  |                 |            |       |
| Family Housing<br>Prioritization Assessment<br>San Francisco Family<br>Coordinated Entry Agency          | 01/08/2019  | Fam Priority: 9 |            | ē     |

Step 5: Toggle on the "Has this family been verified unsheltered by SFHOT or Access Point Outreach Teams" and enter the date the family was verified unsheltered.

Step 6:Toggle off the "Does this family need to be verified unsheltered".

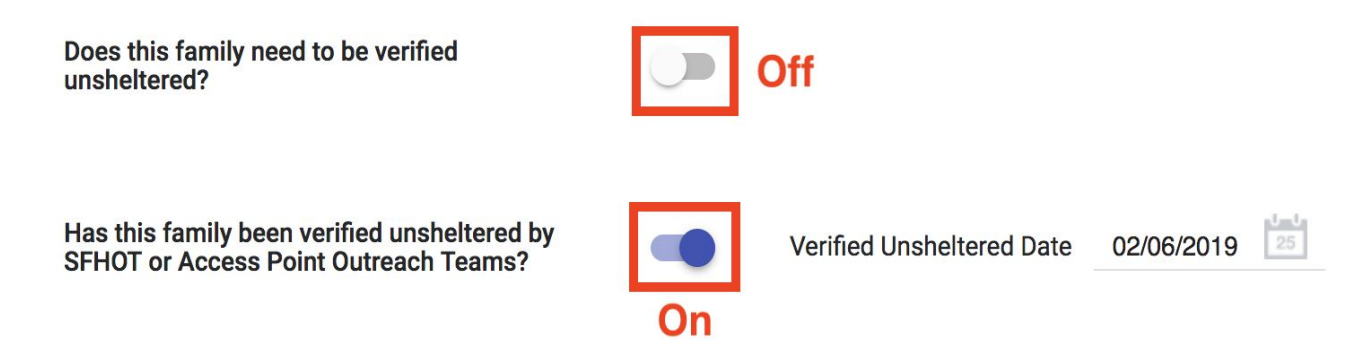

## Viewing the Individual Shelter Room Placement List

Step 1: Click the launchpad icon and then click "Reports".

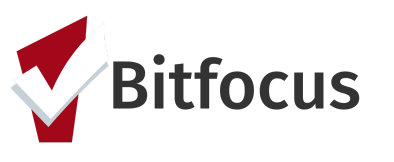

| d Entr   | y Ager | псу         |               | <b>-&gt;</b> III |       | <     | Sara Hot<br>San Franc | ffman,<br>cisco Family Co | oordinated E 🗸 | SH       |
|----------|--------|-------------|---------------|------------------|-------|-------|-----------------------|---------------------------|----------------|----------|
| INTS SIT |        |             |               |                  | INCIE | S 🕜 D | ASHBOARD              |                           |                |          |
|          | SETUP  |             | E.<br>REPORTS |                  |       | A     | gency N               | otificatio                | n Contacts     |          |
| Coordina | ŗĽ     | 8           | 2             |                  |       | ~     | Switch to e           | email based co            | ontacts        | Settings |
| _        | MERGE  | DATA IMPORT |               |                  |       |       |                       |                           |                |          |

Step 2: Click the "Data Analysis" tab. Click the drop down to the right of San Francisco ONE System Reports.

| R  |                                            |                             | (2) C |
|----|--------------------------------------------|-----------------------------|-------|
| DA | ATA ANALYSIS                               |                             |       |
|    |                                            |                             | _     |
|    | Built In Reports                           | 0 report(s)                 | ~     |
|    | San Francisco ONE System Reports           | 38 report( <mark>s</mark> ) | ^     |
|    | root                                       |                             | 2     |
|    | S+C clients with anniversary month in Feb  |                             |       |
|    | ONE System User Engagement                 |                             |       |
|    | Adult CE Pilot Program                     |                             |       |
|    | Adult CE Data Quality Dashboard            |                             |       |
|    | Adult CE Program Openings                  |                             |       |
|    | Client who Need to be exited from Adult CE |                             |       |
|    | Adult CE Pending & Pending I/P Referrals   |                             |       |
|    | Adult CES                                  |                             |       |
|    | Adult Coordinated Entry Program Openings   | () RUN                      |       |

Step 3: Scroll down to the section for Family CES. Click "Run" for the "SF Family Individual Shelter Room Placement Dashboard".

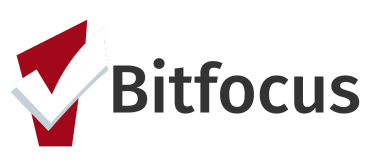

| Family CES                                                                  |       |
|-----------------------------------------------------------------------------|-------|
| *SF Family Housing Prioritization Dashboard*                                | ● RUN |
| *SF Family Individual Shelter Room Placement Criteria Dashboard*            | ● RUN |
| Family Priority List with Referral History                                  | ● RUN |
| CE Families with Pending Referral to PH or RRH                              | ● RUN |
| Family CE Program Opening Dashboard                                         | ● RUN |
| Families Who Need to Be Verified Unsheltered                                | ● RUN |
| CE Families Whose Referral on the Community Queue Expired                   | ● RUN |
| Providence Foundation Shelter Attendees who Haven't Engaged an Access Point | ▶ RUN |
| All Current Family CE Program Openings                                      | RUN   |

Step 4: View the "Individual Shelter Room Placement List" and scroll to the right to view the green columns. The family with the greatest amount of time in the "Calculated Length of Time in Shelter or Verified Unsheltered" column is the next in line for an individual room shelter.

| Γ |             |                          |                                       |                          |                                                                | Indiv              | idual Shelter F                                  | Room Placemen                                          | nt List                     |                                          |                                                      |                                      | 1                                      |                                                       | ;      |
|---|-------------|--------------------------|---------------------------------------|--------------------------|----------------------------------------------------------------|--------------------|--------------------------------------------------|--------------------------------------------------------|-----------------------------|------------------------------------------|------------------------------------------------------|--------------------------------------|----------------------------------------|-------------------------------------------------------|--------|
|   | HoH<br>Name | HoH Unique<br>Identifier | Shelter<br>Placement<br>Criteria Date | Verified<br>Unsheltered? | How many people in the<br>household are in need of<br>Shelter? | How many children? | Are you or another<br>family member<br>pregnant? | Has it been classified<br>as a high risk<br>Pregnancy? | When is the<br>due<br>date? | Days Since<br>Taking Shelter<br>Criteria | Total Days at Hamilton<br>Family Emergency<br>Center | Total Days at<br>First<br>Friendship | Total Days at<br>Providence<br>Bayview | Total Time in Sl<br>or Verified<br>Unsheltered $\vee$ | helter |
| 1 |             | EC48B6ABF                | 2017-12-20                            | Yes                      |                                                                | 1                  | No                                               | 0                                                      | ø                           | 121                                      | 0                                                    | 0                                    |                                        | 0                                                     | 121    |
| 2 |             | 394D28CCB                | 2018-01-02                            | Yes                      | -                                                              | 7 5                | No                                               | ø                                                      | ø                           | 108                                      | 0                                                    | 0                                    |                                        | 0                                                     | 108    |
| 3 |             | 01B4445F4                | 2018-03-22                            | Yes                      |                                                                | 2 1                | ø                                                | ø                                                      | ø                           | 29                                       | 0                                                    | 0                                    | 7                                      | 4                                                     | 103    |
| 4 |             | 514295A23                | 2018-01-11                            | Yes                      |                                                                | 1 2                | No                                               |                                                        |                             | 99                                       | 0                                                    | 0                                    |                                        | 0                                                     | 99     |
| 5 |             | 8CFAC757F                | 2018-01-12                            | Yes                      | 3                                                              | 3 2                | No                                               | ø                                                      | ø                           | 98                                       | 0                                                    | 0                                    |                                        | 0                                                     | 98     |
| 6 |             | 509A4D391                | 2018-01-22                            | Yes                      | -                                                              | 2 1                | No                                               | 0                                                      | ø                           | 88                                       | 0                                                    | 0                                    |                                        | 0                                                     | 88     |
| 7 |             | 66E47564B                | 2018-01-25                            | Yes                      | à                                                              | 1 1                | No                                               | 0                                                      | ø                           | 85                                       | 0                                                    | 0                                    |                                        | 0                                                     | 85     |
| 8 |             | 0C044FB49                | 2018-02-22                            | Yes                      |                                                                | 3 1                | Ø                                                | ø                                                      | ø                           | 57                                       | 0                                                    | 9                                    | 1                                      | 1                                                     | 77     |
|   |             |                          |                                       |                          |                                                                | ~                  |                                                  |                                                        |                             |                                          |                                                      |                                      |                                        |                                                       |        |

#### Scheduling Intake Appointments

The Hamilton Family Emergency Shelter will be accepting three verified unsheltered families for intake appointments to congregate beds every day.

Step 1: The APs need to review the current bed openings at Hamilton Family Congregate Bed (HFCB) in the attendance tool and find the next opening available that fits the family's size and age demographics.

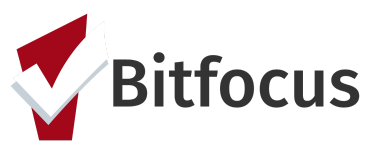

Steps 2: Switch to the Hamilton Families agency in ONE by clicking the drop down arrow underneath your name and selecting the correct agency.

Step 2: Click the "Launchpad" icon and then click "Attendance".

|                    |        | 2 —         | <b>→</b> <u>≡</u> | Sara Hoffman,<br>Hamilton Families ~ |
|--------------------|--------|-------------|-------------------|--------------------------------------|
| SITES STAFF SHARIN |        |             |                   | Incies $\rho$ search $\equiv$ caselo |
| ¢ې                 | ["]    | Ξ           | [ <del>]-</del> ] | 1<br>cy Notification Contacts        |
| SETUP              | MANAGE | REPORTS     | CALENDAR          |                                      |
| 3                  | ľ      | 8           |                   | tch to email based contacts Settings |
| ATTENDANCE         | MERGE  | DATA IMPORT |                   |                                      |
|                    |        |             |                   | stantine@hamiltonfamilies.org        |
|                    |        |             |                   |                                      |

Step 3: Click "Reservation" for the "[Hamilton Family Emerg Center] Bed Night Service".

| TTE | ENDANCE                                                                           |                     |
|-----|-----------------------------------------------------------------------------------|---------------------|
|     | Service Name                                                                      | Category            |
|     | Bed Night Services- ES: Bed Night Services- ES                                    | Housing             |
|     | Bed Night Services- ES: Bed Night Services- ES                                    | Housing             |
|     | [Hamilton Families] Bed Night Services- ES: Bed Night Services- ES                | Housing             |
| Ĩ   | [Hamilton Family Emergency Center] Bed Night Services- ES: Bed Night Services- ES | Housing RESERVATION |
| 4   | Services                                                                          |                     |

Step 4: When in the Reservation/Attendance tool, you will see various colored boxes. Each color indicates the following status:

• Blue indicates a reserved bed,

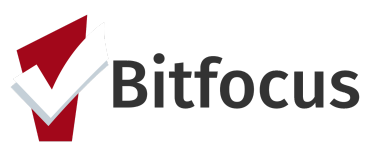

- Orange indicates a reserved bed where the person was marked "Present" for that particular day
- Red indicates a reserved bed where the person was marked as a "No Show"
- White indicates an unreserved bed.

Note: Children must be six years of age to sleep alone in a top bunk and must be under the age of five to sleep in a bottom bunk with their parents. Ten cribs are available to be reserved at the bottom of the attendance page.

| Monday, May                                                             | 7th, 2018                   |                                          |                            |                    |                    | Date 05/07/2018 | Slot:<br>Check-in Date: | 4 - 4 (Bottom)<br>May 7, 2018 |
|-------------------------------------------------------------------------|-----------------------------|------------------------------------------|----------------------------|--------------------|--------------------|-----------------|-------------------------|-------------------------------|
| Room 401(Beds                                                           | 1-4): Children m            | ust be at least 6yrs                     | s old to sleep in top bunk |                    |                    |                 | Days to Reserve:        | 60 ~                          |
| 1 (Top)<br>Grape Vine<br>No Active Enrollment                           | 2 (Bottom)<br>Andrew Roarty | 3 (Top)<br>Annabel Test                  | A (Bottom)                 | ~                  |                    |                 | Client:                 | SEARCH FOR CLIENT             |
|                                                                         | Slot                        | Client                                   |                            | Last 4 SSN         | Date               |                 | CALENDAR VIEW           |                               |
| 1                                                                       | 1 (Top)                     | Grape Vine                               |                            | 4623               | 04/07/1978         | PRESENT         |                         |                               |
| 2                                                                       | 2 (Bottom)                  | Andrew Roarty                            |                            | 9272               | 08/24/1974         | RESERVED        |                         |                               |
| 3                                                                       | 3 (Top)                     | Annabel Test                             |                            | 0000               | 10/14/1927         | NO SHOW         |                         |                               |
| Child will sleep w<br>2 (8000m)<br>Atticus Finch<br>No Active Einstream | 4 (Bottom)<br>4 (Bottom)    | 401 (Beds 1-4)<br>Clent<br>Atticus Finch |                            | Last 4 95%<br>5643 | Date<br>01/01/1945 | PRESENT         |                         |                               |

Step 5: Select the client you want to reserve a placement for then click "Preview reservation".

Step 6: Scroll to the bottom page and click "Confirm". *Note: APs should reserve the bed for five days and HFCB will update the reservation to the 60 day when they complete the client's intake.* 

| Slot:            | 4 - 4 (Bottom)     |        |
|------------------|--------------------|--------|
| Check-in Date:   | May 7, 2018        |        |
| Days to Reserve: | 60 🗸               |        |
| Client:          | Johnny Test Test 1 |        |
|                  |                    | CHANGE |
|                  |                    |        |

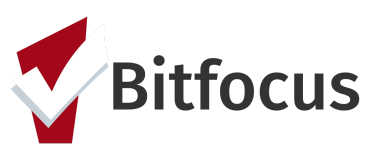

| Jul 4, 2018 4 (Bottom) ✓ im   Jul 5, 2018 4 (Bottom) ✓ im | Jul 3, 2018 | 4 (Bottom) 🗸 | m           |
|-----------------------------------------------------------|-------------|--------------|-------------|
| Jul 5, 2018 4 (Bottom) 🗸 💼                                | Jul 4, 2018 | 4 (Bottom) 🗸 | m           |
|                                                           | Jul 5, 2018 | 4 (Bottom) 🗸 | Ē           |
| CONFIRM                                                   |             |              | <br>CONFIRM |

Step 7: Once a bed has been reserved, the APs will need to schedule an intake appointment for the family with HFCB. The intake appointment must occur prior to their bed reservation.

APs can only schedule three intake appointments with Hamilton Families a day.

- 10:00 AM
- 2:00 PM
- 5:00 PM

The first step in scheduling an appointment is to review the *Daily Count of Appointments Scheduled with HFCB by viewing the Appointment Time* Look (Below the *Verified Unsheltered* Look on the Shelter Placement Dashboard) to see when the next available intake appointment is.

| Daily Count of Appointments Scheduled with HFCB by Appointment Time |                                 |                                 |                                 |                                 |  |   |
|---------------------------------------------------------------------|---------------------------------|---------------------------------|---------------------------------|---------------------------------|--|---|
| Appointment Time: >                                                 | Appointment with HFCB at 10 AM  | Appointment with HFCB at 2 PM   | Appointment with HFCB at 5 PM   | Total                           |  |   |
| Appointment Date $\wedge$                                           | Count of Scheduled Appointments | Count of Scheduled Appointments | Count of Scheduled Appointments | Count of Scheduled Appointments |  |   |
| 2018-05-06                                                          | 0                               | Ø                               | Ø                               |                                 |  | Ø |
| 2018-05-07                                                          | 1                               |                                 |                                 |                                 |  | 1 |
| 2018-05-08                                                          | 0                               | 1                               | Ø                               |                                 |  | 1 |
| 2018-05-11                                                          | 0                               | 0                               | 1                               |                                 |  | 1 |
|                                                                     |                                 |                                 |                                 |                                 |  |   |

Step 8: Click the "Services" tab in the client's file.

Step 9: Click "Schedule Appointment With Hamilton Family Congregate Beds (HFCB)" service and enter the necessary information. Click "Submit".

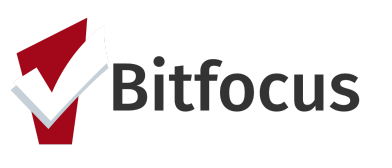

| PROFILE | HISTORY SE       |                        | ASSESSMENTS        | NOTES FILES | LOCATION   |    |              |       |
|---------|------------------|------------------------|--------------------|-------------|------------|----|--------------|-------|
| Sch     | edule Appointmen | t With Hamilton Family | Congregate Beds (H | IFCB)       |            |    | Case Managem | ent ∧ |
|         | Appointment wit  | th HFCB at 10 AM       |                    |             |            |    | · ^ ^        |       |
|         | Start Date:      | 05/07/2018             | LmL<br>25          | End Date:   | 05/07/2018 | 25 |              |       |
|         | Include group    | o members:             |                    |             |            |    |              |       |
|         | New              | rclient Test           |                    |             |            |    |              |       |
|         | Brian            | n Test                 |                    |             |            |    |              |       |
|         | Service Note     |                        |                    |             |            |    |              |       |
|         | BI               |                        |                    |             |            |    |              |       |
|         |                  |                        |                    |             |            |    | <br>SUBMIT   |       |

Step 10: That appointment will be reflected in the "Daily Count of Appointments" Look as well as the "Clients with HFCB Intake Appointment" Look located on the shelter dashboard. These Looks will also be emailed to HFCB staff multiple times a day so they know when upcoming appointments are available.

|                | Daily Count of Appointments Scheduled with HFCB by Appointment Time |                                    |                                 |                                 |                                                                |          |                     |                                 |                                |                                                     |                         |                                                 |                                              |
|----------------|---------------------------------------------------------------------|------------------------------------|---------------------------------|---------------------------------|----------------------------------------------------------------|----------|---------------------|---------------------------------|--------------------------------|-----------------------------------------------------|-------------------------|-------------------------------------------------|----------------------------------------------|
| Ap             | pointment Time                                                      | e: > Appointment wit               | th HFCB at 10 AM                |                                 | Appointment with HFCB at 2 F                                   | PM       |                     |                                 | Appointment with               | HFCB at 5 PM                                        | Tot                     | al                                              |                                              |
| Appointmen     | Appointment Date A Count of Scheduled Appointments                  |                                    | Count of Scheduled Appointments |                                 | Count of Scheduled Appointments                                |          | Cou                 | Count of Scheduled Appointments |                                |                                                     |                         |                                                 |                                              |
| 2018-05-07     |                                                                     |                                    |                                 |                                 | 2                                                              |          |                     | ø                               |                                |                                                     | ø                       |                                                 | 2                                            |
| 2 2018-05-08   |                                                                     |                                    |                                 |                                 | ø                                                              |          |                     | 1                               |                                |                                                     | 1                       |                                                 | 2                                            |
| 8 2018-05-11   |                                                                     |                                    |                                 |                                 | Ø                                                              |          |                     | Ø                               |                                |                                                     | 1                       |                                                 | 1                                            |
|                |                                                                     |                                    |                                 |                                 |                                                                |          |                     |                                 |                                |                                                     |                         |                                                 |                                              |
|                |                                                                     |                                    |                                 |                                 | Clients with H                                                 | HFCE     | 3 Intake            | e Appo                          | intment                        |                                                     |                         |                                                 |                                              |
| HoH<br>Name    | HoH Unique<br>Identifier                                            | Shelter Placement<br>Criteria Date | Verified<br>Unsheltered?        | Verified<br>Unsheltered<br>Date | How many people in the<br>household are in need of<br>Shelter? | He<br>ch | ow many<br>hildren? | Are you o<br>member             | or another family<br>pregnant? | Has it been classified as a<br>high risk Pregnancy? | When is th<br>due date? | Most Recent<br>Appointment<br>Date $\checkmark$ | Most Recent<br>Appointment Time with<br>HFCB |
| 1 Test Test    | 5814AE06E                                                           | 2018-04-20                         | Yes                             | 2018-04-27                      |                                                                | 4        | 2                   | No                              |                                | ø                                                   | ø                       | 2018-05-11                                      | Appointment with HFCB<br>at 5 PM             |
| 2 Test McTesty | 997C9DF44                                                           | 2018-05-08                         | Yes                             | 2018-05-08                      |                                                                | 3        | 2                   | No                              |                                | Ø                                                   | ø                       | 2018-05-08                                      | Appointment with HFCB<br>at 5 PM             |
| Techy          |                                                                     |                                    |                                 |                                 |                                                                |          |                     |                                 |                                |                                                     |                         |                                                 | Appointment with HECP                        |

Step 11: Hamilton Family staff will indicate if the family shows up for their scheduled intake appointment. Click the "Service" tab and select the "Family Appointment Attendance Tracking" service.

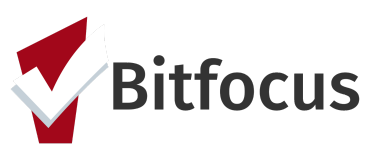

| Fan | Family appointment attendance tracking                                |   |  |  |  |  |
|-----|-----------------------------------------------------------------------|---|--|--|--|--|
|     | Family attended scheduled intake                                      | ~ |  |  |  |  |
|     | Family did not attend scheduled intake appointment                    | ~ |  |  |  |  |
|     | Family never showed at HFCB in the 24 hrs after scheduled appointment | ~ |  |  |  |  |

Step 12:To remove a family from the "HFCB Verified Unsheltered list", click the "Assessment" tab. Scroll down to "Assessment History".

Step 13: Click edit to the right of the Shelter (Individual room) Placement Criteria Assessment.

| Jane<br>Profile | e Test<br>history services prograi                                                                  | 1<br>MS ASSESSMEN | TS NOTES FILES  | LOCATION |  |       |
|-----------------|----------------------------------------------------------------------------------------------------|-------------------|-----------------|----------|--|-------|
| ASSESS          | MENTS                                                                                               |                   |                 |          |  |       |
| Family          | Eligibility Assessment                                                                              |                   |                 |          |  | START |
| Family          | Housing Prioritization Asse                                                                         | ssment            |                 |          |  | START |
| Family          | Housing Problem-Solving A                                                                           | ssessment         |                 |          |  | START |
| Shelte          | r (Individual Room) Placeme                                                                         | nt Criteria       |                 |          |  | START |
| ASSESSI         | MENT HISTORY                                                                                        |                   |                 |          |  |       |
|                 | Assessment Name                                                                                     | Completed         | Details         |          |  |       |
| 2               | Shelter (Individual Room)<br>Placement Criteria<br>San Francisco Family<br>Coordinated Entry Agency | 02/07/2019        |                 |          |  | ē     |
|                 | Family Eligibility<br>Assessment<br>San Francisco Family<br>Coordinated Entry Agency                | 01/08/2019        |                 |          |  |       |
|                 | Family Housing<br>Prioritization Assessment<br>San Francisco Family<br>Coordinated Entry Agency     | 01/08/2019        | Fam Priority: 9 |          |  | Ð     |

Step 14: Click the toggle to indicate that yes "Remove Family from the Hamilton Family Congregate Bed Placement List". *If the family is no longer in need of shelter all* 

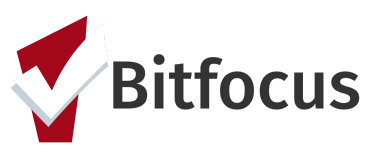

together, the "Remove from Shelter Placement" toggle can be activated and the family will be removed from both shelter lists.

| Remove Family from Individual Room Shelter Placement List<br>(blue means remove):        |                                        |  |  |  |  |
|------------------------------------------------------------------------------------------|----------------------------------------|--|--|--|--|
| Remove Family from Hamilton Family Congregate Bed<br>Placement List (blue means remove): | •                                      |  |  |  |  |
| Why was family removed from HFCB verified unsheltered list?                              | Family did not show up for HFCB intake |  |  |  |  |